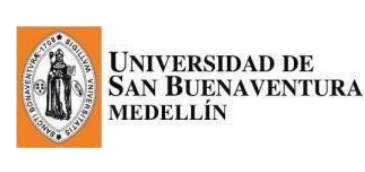

### **REGISTRO ACADÉMICO**

Manual de INSCRIPCIÓN AL PROCESO DE GRADOS Actualización: 28 de noviembre de 2017

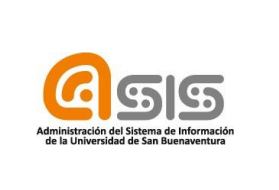

En este manual se detallan los pasos que el aspirante a grados debe seguir, para aplicar a una ceremonia de grados:

# ACTUALIZACIÓN DE DATOS (DIRECCIÓN (Particular), TELÉFONOS Y CORREOS ELECTRÓNICOS).

Es fundamental que este paso se realice en las fechas establecidas en el cronograma.

# Ingresar a la plataforma a través de la página de la universidad:

http://www.usbmed.edu.co/

- ✓ Dar clic en:
  - ASIS
- ✓ Debe ingresar con el USUARIO y la CONTRASEÑA:

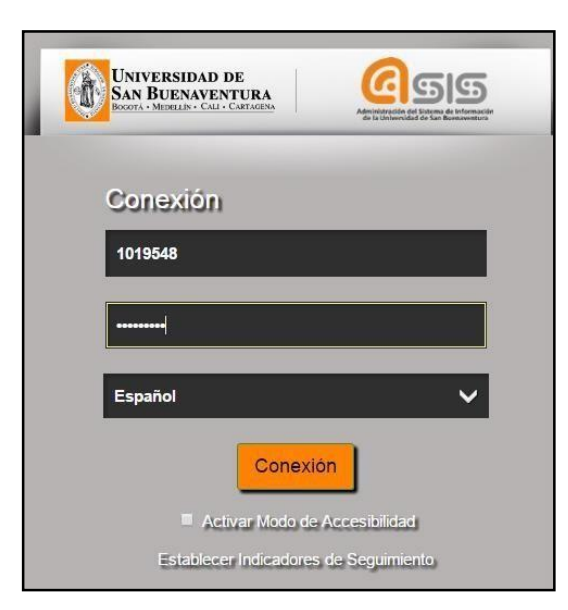

Si no tiene conocimiento sobre el **USUARIO** y la **CONTRASEÑA**, debe solicitarlo al correo maus@usbmed.edu.co enviando sus datos de estudiante.

1. El egresado no graduado, inicia el proceso de graduación con la actualización de los siguientes datos personales: Dirección, teléfonos y correos electrónicos.

Para iniciar el procedimiento de grados, la actualización de los datos (dirección - teléfonos - correos electrónicos) es indispensable realizar la actualización de datos en las fechas establecidas (ver cronograma).

Aunque los datos sigan siendo los mismos, es obligatorio ingresar a la siguiente ruta y guardarlos nuevamente (dar clic en "Guardar").

| Favoritos 🔻                                                                                                    | Menú Principal 💦 💦 Auto                                                                                                    | servicio 🔻 👌 Datos Personales en                                                                                                    | Campus 🔻 🖒 Direcciones                                                                                                    |
|----------------------------------------------------------------------------------------------------|----------------------------------------------------------------------------------------------------|----------------------------------------------------------------------------------------------------|----------------------------------------------------------------------------------------------------|
| Universidad                                                                                                    | Menú Búsqueda:                                                                                                    | (>)                                                                                                    |                                                                                                    |
| CARLOS HE<br>Datos Pers<br>direcciones                                                                                                    | Autoservicio     Admisión de Alumnos     Definición de SACR     Listas de Trabajos     Cambio de Contraseña     Mis Personalizaciones     Mi Perfil de Sistema     Mi Diccionario  Dirección  CALLE 2 ITAGUI 05001 0 | <ul> <li>Búsqueda Clases/Expl Catálo</li> <li>Planificación Académica</li> <li>Inscripciones</li> <li>Finanzas del Campus</li> <li>Datos Personales en C</li> <li>Registros Académicos</li> <li>Progreso Académico/G</li> <li>Convalidaciones</li> <li>Admisión de Alumnos</li> <li>Evaluación Docente</li> </ul> | ogo<br>ión<br>ión<br>contactos de emero<br>Resumen de Datos Personales<br>Direcciones<br>Nombres<br>Números de Teléfono<br>Direcciones de Correo-E<br>Direcciones de Internet<br>Contactos de Emergencia                                                            |
| AÑADIR NUEVA DIRECCION           Datos Personales         Seguridad         Referencias           Direcciones         Números De Teléfono         Más         T) |                                                                                                    | <ul> <li>Centro de Profesorado</li> <li>Inscripción en Program</li> <li>Estudiante</li> <li>AWS Service Tester</li> <li>Centro de Alumnado</li> <li>Centro de Notificacione</li> </ul>                                                                                                    | <ul> <li>Información Demográfica</li> <li>Preferencias de Usuario</li> <li>Preferencias de Comunicación</li> <li>Idiomas</li> <li>Licencias y Certificados</li> <li>Asociaciones</li> <li>Experiencia Profesional</li> <li>Actividades Extracurriculares</li> </ul> |

#### ✓ Ruta: Autoservicio / Datos Personales en Campus / Direcciones

# a. Para actualizar la DIRECCIÓN

> En esta pantalla se da clic en "añadir nueva dirección":

| Favonilos 🔻 Menú Principal 🔻                                                                       | > Autoservicio 🔻                                | Datos Personales en                | Campus 🔻 🕥 Direc       | cciones           |                             |                         |
|----------------------------------------------------------------------------------------------------|-------------------------------------------------|------------------------------------|------------------------|-------------------|-----------------------------|-------------------------|
| CANVERSIDAD DE<br>San Buenaventera                                                                 |                                                 |                                    |                        |                   |                             |                         |
| XXXXXXXXXXXXX                                                                                      |                                                 | Más                                |                        | ]@                |                             |                         |
| Datos Personales                                                                                   | Seguridad                                       | Referencias                        | Participación          |                   |                             |                         |
| direcciones nombres número                                                                         | os de teléfono 🛛 direccio                       | nes de correo-e 🛛 direccior        | ies de internet 🛛 cont | tactos de emerger | scia    información densogr | ràfica    origen étnico |
| Consulte, añada, cambie o elimin                                                                   | ne una dirección.                               |                                    |                        |                   |                             |                         |
| Tipo Dirección                                                                                     | Dirección                                       |                                    | 1                      |                   |                             |                         |
| Partic                                                                                             | CALLE 24 A 61 71                                |                                    | editar                 |                   |                             |                         |
| ARADIR Nueva Dirección<br>Datos Personales Seguridad<br>Direcciones Nombres Números I<br>Más • (3) | Referencias Particip<br>De Teléfono Direcciones | ación<br>De Correo-E Direcciones I | De Internet Contector  | a De Emergencia   | Información Demográfica     | Origan Étrico           |

Se registra la nueva información y se da clic en aceptar:

| dición de Di   | rección          |                                |                                               |
|----------------|------------------|--------------------------------|-----------------------------------------------|
| País:          | Colombia         | Cambiar País                   |                                               |
| Direc 1:       | CALLE 48 20 40   |                                |                                               |
| Direc 2:       |                  |                                | ]                                             |
| Estado:        | 05 🔍 🔍 Antioquia | *Ciudad: 05001 🔍 Medellín Se i | ngresa la información<br>e da clic en aceptar |
| Estrato Social | Estrato 4 🔻      | *Localidad:                    | <b>E</b> 7                                    |

 $\triangleright$ 

El sistema muestra la siguiente pantalla, se selecciona la opción correspondiente al tipo de dirección actualizada en la pantalla anterior. Luego se da clic en guardar.

| Favorilos 🔻 Menú Principal 🔻 > Autoservicio 💌 🕟 Datos Personales e                                                                                       | n Campus 🆘 🗧 Direcciones                                                                                                    |                                                                   |
|----------------------------------------------------------------------------------------------------|----------------------------------------------------------------------------------------------------|-------------------------------------------------------------------|
| UNIVERSIDAD DE<br>SAN BLEINAVENTERA                                                                                                    |                                                                                                    |                                                                   |
| XXXXXXXXXXXXXXXXXXXXXXXXXXXXXXXXXXXXXX                                                                                                    | derecha.<br>Ida con él. Si elige este tipo,<br>lo visualización y no están<br>Tupos de Dirección                                            |                                                                   |
| CALLE 48 20 40<br>05001 05<br>COL<br>La nueva dirección entrará en vigor el 00/06/2016 (ejemplo: 31/12/2000)<br>GUARDAR<br>Volver a Direcciones Actuales | Partic<br>Postal<br>Comercial<br>Cheque<br>Resdn<br>Legal<br>Campus<br>Otra<br>Facturación<br>Otra 2<br>Permanente<br>Preferida<br>Veterano | Colocar el flag en el<br>tipo de dirección que<br>va a actualizar |

Si la dirección sigue siendo la misma, debe dar clic en "guardar", para que quede la evidencia de la actualización, dentro de las fechas establecidas.

> Se da clic en aceptar, para terminar con la actualización de dirección:

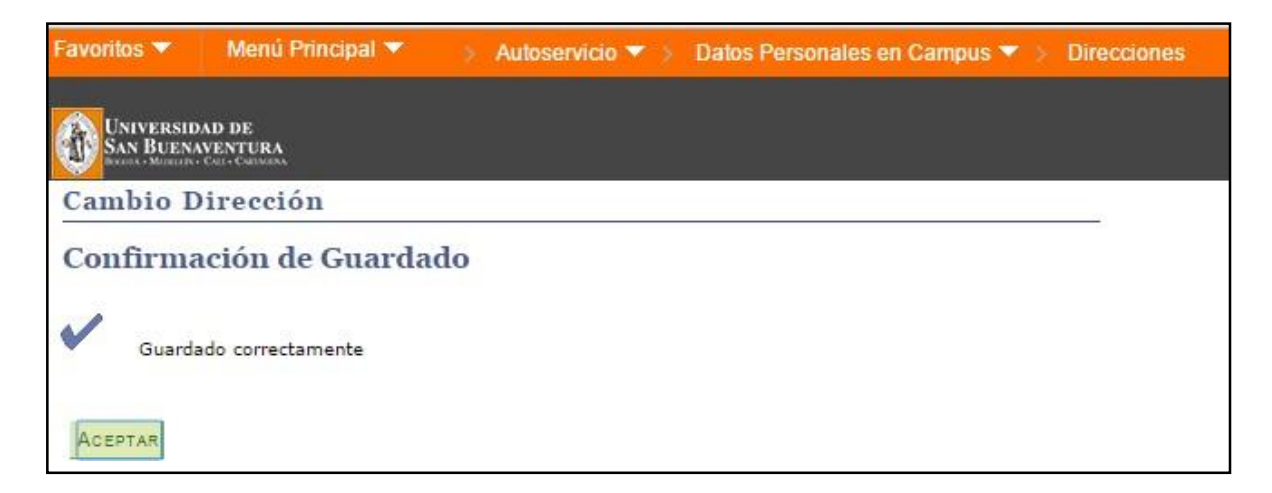

 $\triangleright$ 

#### b. Para actualizar el número telefónico

Se ingresa a la siguiente ruta: Autoservicio / Datos Personales en Campus / Números de Teléfonos.

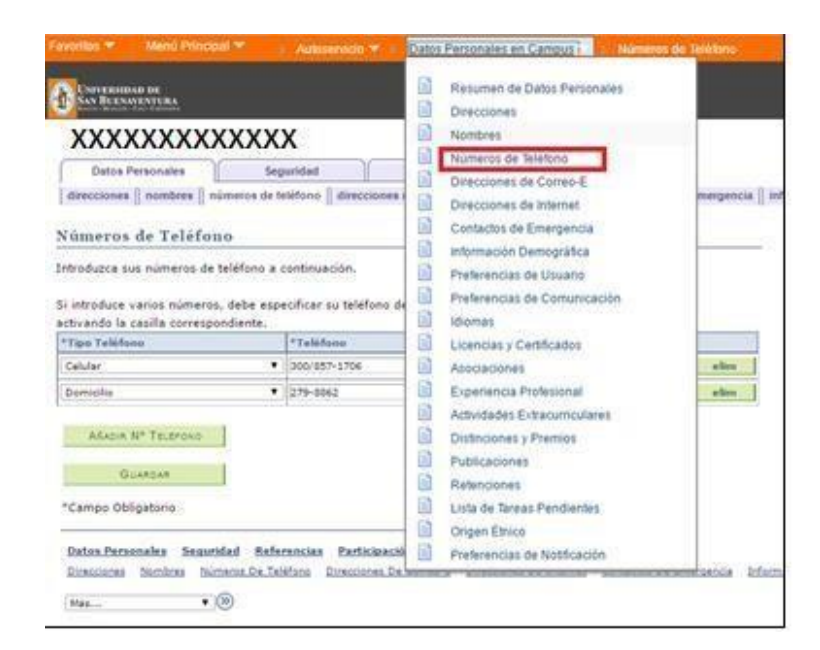

> En esta pantalla se registra el nuevo número y se da clic en guardar:

|                                                        |             |                       | 164               | s                    | • @            |                 |                                |        |
|--------------------------------------------------------|-------------|-----------------------|-------------------|----------------------|----------------|-----------------|--------------------------------|--------|
| Datos Personales                                       | Seguridad   |                       | Referencias       | Part                 | ícipación      | 1               |                                |        |
| direcciones    nombres    núm                          | neros de te | sléfono    direccione | a de correo-e 🛛 d | lirecciones de inter | met 🛛 contacto | s de emergencia | información demográfica    ori | gen ét |
| Números de Teléfonc                                    |             |                       |                   |                      |                |                 |                                |        |
| functos de referono                                    |             |                       |                   |                      |                |                 | -                              |        |
| introduzca sus números de te                           | léfono a c  | continuación.         |                   |                      |                |                 |                                |        |
|                                                        |             |                       |                   |                      |                |                 |                                |        |
| si introduce varios números, «                         | debe espe   | ecificar su teléfono  | de contacto prin  | ncipal               |                |                 |                                |        |
| activando la casilla correspon-                        | diente.     |                       |                   |                      |                |                 |                                |        |
| *Tipo Teléfono                                         |             | *Teléfono             | Ext               | n Prefijo            | Preferido      |                 | ]                              |        |
|                                                        |             | 300/857-1706          |                   |                      |                | elim            | 1                              |        |
| Celular                                                | 1000        |                       |                   |                      |                |                 |                                |        |
| Celular<br>Domicilio                                   | ÷           | 279-8862              | 0.0               |                      |                | elim            |                                |        |
| Celular<br>Domicilio                                   | ÷           | 279-8862              |                   |                      | 8              | elim            | 1                              |        |
| Celular<br>Domicilio<br>Aŝadir: Nº Telefono            | ÷           | 279-0062              |                   |                      | 6              | elim            | I                              |        |
| Celular<br>Domicilio<br>A&Adix Nº TELEFOND             | ÷           | 279-8862              |                   |                      | 0              | elim            |                                |        |
| Celular<br>Domicilio<br>Aŝadir: Nº Telerono<br>Guandan |             | 279-8862              |                   |                      | 0              | elim            | I                              |        |
| Celular<br>Domiollo<br>ASADIR Nº TELEFOND<br>GUARDAR   |             | 279-8862              |                   |                      |                | elim            | I                              |        |

Si los números siguen siendo los mismos, se debe dar clic en "guardar", para que quede la evidencia de la actualización, dentro de las fechas establecidas.

Favoritos
Menú Principal

Autoservicio
Datos Personales en Campus

Números de Telé

Nº Telefónicos

Confirmación de Guardado

Guardado correctamente

### c. Para actualizar los correos electrónicos

Se ingresa a la siguiente ruta: *Autoservicio / Datos Personales en Campus / direcciones de correo -E.* 

| Favoritos 🔻 🛛 Menú Principal 🔻                                                                                                    | > Autoservicio 🔻 >                | Datos Personales en Campus i Direcciones                                                                                                    |
|----------------------------------------------------------------------------------------------------|-----------------------------------|----------------------------------------------------------------------------------------------------|
| Image: State of the state of the state |                                   | <ul> <li>Resumen de Datos Personales</li> <li>Direcciones</li> <li>Nombres</li> <li>Números de Teléfono</li> <li>Direcciones de Correo-E</li> <li>Direcciones de Internet</li> <li>Contactos de Emergencia</li> <li>Información Demográfica</li> <li>Preferencias de Usuario</li> <li>Preferencias de Comunicación</li> </ul> |
| Tipo Dirección                                                                                                    | Dirección                         | Idiomas                                                                                                    |
| Partic                                                                                                    | CALLE 48 20 40<br>05001 05<br>COL | Licencias y Certificados<br>Asociaciones                                                                                                    |
| Añadir Nueva Dirección                                                                                                    |                                   | Experiencia Profesional     Actividades Extracurriculares     Distinciones y Premios     Publicaciones                                                                                                    |
| Datos Personales         Seguridad         Referencias         Participación           Direcciones         Nombres         Números De Teléfono         Direcciones De C           Más <ul> <li>Más</li> </ul>                                                                                                    |                                   | Retenciones     Lista de Tareas Pendientes     Origen Étnico     Preferencias de Notificación                                                                                                    |

> En esta pantalla deben de guardarse mínimo dos correos electrónicos.

- El correo seleccionado como "preferido", será al que le llegará toda la información sobre los eventos y/o detalles de la ceremonia de grados.
- Si los correos electrónicos siguen siendo los mismos, debe dar clic en "GUARDAR", para que quede la evidencia de la actualización, dentro de las fechas establecidas. De lo contrario, no podrá continuar con el proceso.

*Cuando finalice este proceso no olvide cargar los documentos requeridos en el enlace que se comparte en el cronograma de grados.* 

NOTA: Si tiene dudas puede escribir al correo grados@usbmed.edu.co

⊳